# **Apollo CNX80 Quick Reference Guide**

### Comm Radio (COM)

### Press COM

- Turn Large Knob to change MHz.
- Turn Small Knob to change kHz.
- Press Menu/Enter for Menu items.
   Press Signal to view levels.
  - Press Weather to view frequencies.
    - 1. Turn LARGE knob to highlight.
      - 2. Press <-SBY or <-A->
  - Press Audio to view and edit levels.
  - Press Save Chnl.
    - 1. Turn Large and Small knobs
    - to choose name & frequency.
    - 2. Press Menu/Enter to save.
- Press SQ to activate auto squelch.
- Press MON to monitor Standby frequency.
- Press **RCL** to recall (Recent) stored frequencies.
  - Turn the Large Knob to select frequencies.
  - Press User to view list of User created frequencies.
  - Press Emrgncy to insert the Emergency frequency into Standby.
  - Press <-SBY or <-A->.
- Press <-> to toggle Active & Standby.
- Press COM again to return to previous view.

# VOR/ILS Radio (VOR)

# Press VOR

- Turn Large Knob to change MHz.
- Turn Small Knob to change kHz.
- Press Menu/Enter for Menu items.
  - Press Test Log to enter calibration info.
     1. Turn Large and Small knobs
    - to modify calibration info.
    - 2. Press Menu/Enter to save.
  - Press ID/TO/FR to view the bearing TO/From the VOR or Ident.
  - Press Audio to view or edit levels.
  - Press Save Chnl
    - 1. Turn Large and Small knobs to choose name & frequency.
    - 2. Press Menu/Enter to save.
- Press ID to toggle Nav Audio ID/Voice.
- Press MON to monitor Standby frequency.
- Press **RCL** to recall (Recent) stored frequencies.
  - Turn the Large Knob to select frequencies.
  - Press User to view list of User created frequencies.
  - Press <-SBY (Standby) or <-A-> (Active).
- Press <-> to toggle Active & Standby.
- Press **VOR** again to return to previous view.

# Remote Transponder (XPDR)

# Press XPDR

### **Change Ident**

- 1. Turn Large Knob to highlight numbers.
- 2. Turn Small Knob to change numbers.
- 3. Automatically saved after selecting 4th number or press Menu/Enter.

or

- 1. Press CRSR knob in.
- 2. Press 0-7 numbers in order desired.
- Press Menu/Enter to view options.
- Press **Emrgncy** then **Menu/Enter** to insert 7700 Squawk code.
- Press VFR to insert 1200 Squawk code.
- Press **TrgrSpd** to select Trigger Speed to automatically activate transponder when in Auto Mode.
  - 1. Turn Large and Small knob to edit speed.
  - 2. Press Menu/Enter to save.

- Press Auto to toggle Auto Activate Mode (Active or Standby mode when passing the Trigger Speed.
- Press IDNT to activate Ident mode.
- Press **STBY** to place transponder in Standby.
- Press **ON** to enable Mode A operation (sends squawk code).
- Press ALT to enable Mode C operation (sends squawk code and altitude data).
- Press XPDR again to return to previous view.

| Setting Up a New Flight Plan                                                                                                    | Editing a Library Flight Plan                                                                                                    |
|----------------------------------------------------------------------------------------------------|----------------------------------------------------------------------------------------------------|
| 1. Press <b>FN</b> and then the <b>FPL</b> smart key.                                                                                                    | Changing Origin, Destination, & Alternate Wpts<br>1. Press FN and then the FPL smart key.                                                                                                    |
| 2. Press the <b>New</b> smart key.                                                                                                    | 2. Turn the Large knob to highlight the flight plan                                                                                                    |
| 3. Use the Large and Small knobs to select the<br>Origin waypoint and then press Menu/Enter.                                                                                                    | to edit.<br>3. Press the <b>Edit</b> key.                                                                                                    |
| <ol> <li>Use the Large and Small knobs to select the<br/>Destination waypoint and then press<br/>Menu/Enter.</li> </ol>                                                                                                    | 4. Turn the <b>Large</b> knob to highlight the flight plan name.                                                                                                    |
| <ol> <li>Resolve any discontinuities. Highlight (green)<br/>the departure waypoint and insert a waypoint<br/>or airway. Continue until route is complete.</li> <li>The flight plan is named and saved in the<br/>Library by the Origin and Destination</li> </ol> | <ol> <li>Press the Origin or Dest or Alternate Line<br/>Selection keys to alter these waypoints.</li> <li>The fight class is an an an an an an an an an an an an an</li></ol>                                                                          |
|                                                                                                    | <ol> <li>I he flight plan is renamed and shown in the<br/>Library by the new Origin and Destination<br/>waypoints.</li> </ol>                                                                                                    |
| waypoints. 7 Press the <b>Exec</b> smart key to execute the                                                                                                    | 7. Press the <b>SAVE</b> smart key to save the flight plan.                                                                                                    |
| flight plan and make it the active flight plan. If<br>another flight plan was active, press<br><b>Menu/Enter</b> to insert your new flight plan as<br>the active flight plan.                                                                                     | Inserting a Waypoint or Airway in your<br>Flight Plan<br>1. Highlight a waypoint with the Large knob.<br>2. Press the ->Wpt key to insert another waypoint.                                                                                            |
| <ul> <li>Deleting a Waypoint or Airway in your<br/>Flight Plan</li> <li>1. Turn the Large knob to highlight the waypoint<br/>or airway you want to delete.</li> <li>2. Press the CLR key.</li> <li>3. Press SAVE to return to the Library.</li> </ul>             | 3. Use the <b>Large</b> and <b>Small</b> knobs to select a waypoint and then press <b>Menu/Enter</b> . The new waypoint will be inserted after the highlighted wpt or en route intersection.                                                           |
|                                                                                                    | 4. If the waypoint is on an airway (such as a VOR),<br>Airways will be available to insert into your flight<br>plan. Press the ->Arwy key. Use the Large and<br>Small knobs (or Smart keys) to select the<br>Airway and exit points. Press Menu/Enter. |
|                                                                                                    | <ol> <li>Press the XPND smart key to view all of the<br/>waypoints inserted automatically by inserting the<br/>airway.</li> </ol>                                                                                                    |
|                                                                                                    |                                                                                                    |
| Activating a Flight Plan                                                                                                    | Adding a Procedure to a Flight Plan                                                                                                    |
| 1. Press <b>FPL</b> to display the Flight Plan list.                                                                                                    | 1. Press <b>FN</b> and then the <b>PROC</b> smart key.                                                                                                    |
| <ol> <li>Turn the Large knob to the desired active flight plan.</li> </ol>                                                                                                    | <ol> <li>Press the Appch (Approach), Depart<br/>(Departure), or Arrival key next to the Origin or<br/>Destination waypoint.</li> </ol>                                                                                                    |
| 3. Press <b>Exec</b> .                                                                                                    | 3. Use the <b>Large</b> and <b>Small</b> (or Smart keys)<br>knobs to select the procedure. A<br>representative map will be shown below the                                                                                                    |
|                                                                                                    | procedure name.                                                                                                    |
| Missed Approach                                                                                                    | 4. Press the <b>Menu/Enter</b> key.                                                                                                    |
| Press <b>SUSP</b> to deselect the Suspend state and<br>allow flight plan sequencing. If the destination<br>waypoint of your flight plan is in the database,<br>follow the automatic guidance on the unit display.                                                 | 5. Press the <b>XPND</b> smart key to view the full<br>list of waypoints automatically entered.<br>Resolve any discontinuities.                                                                                                    |
|                                                                                                    | 6. Press the <b>Exec</b> smart key to activate the flight plan with added procedures.                                                                                                    |

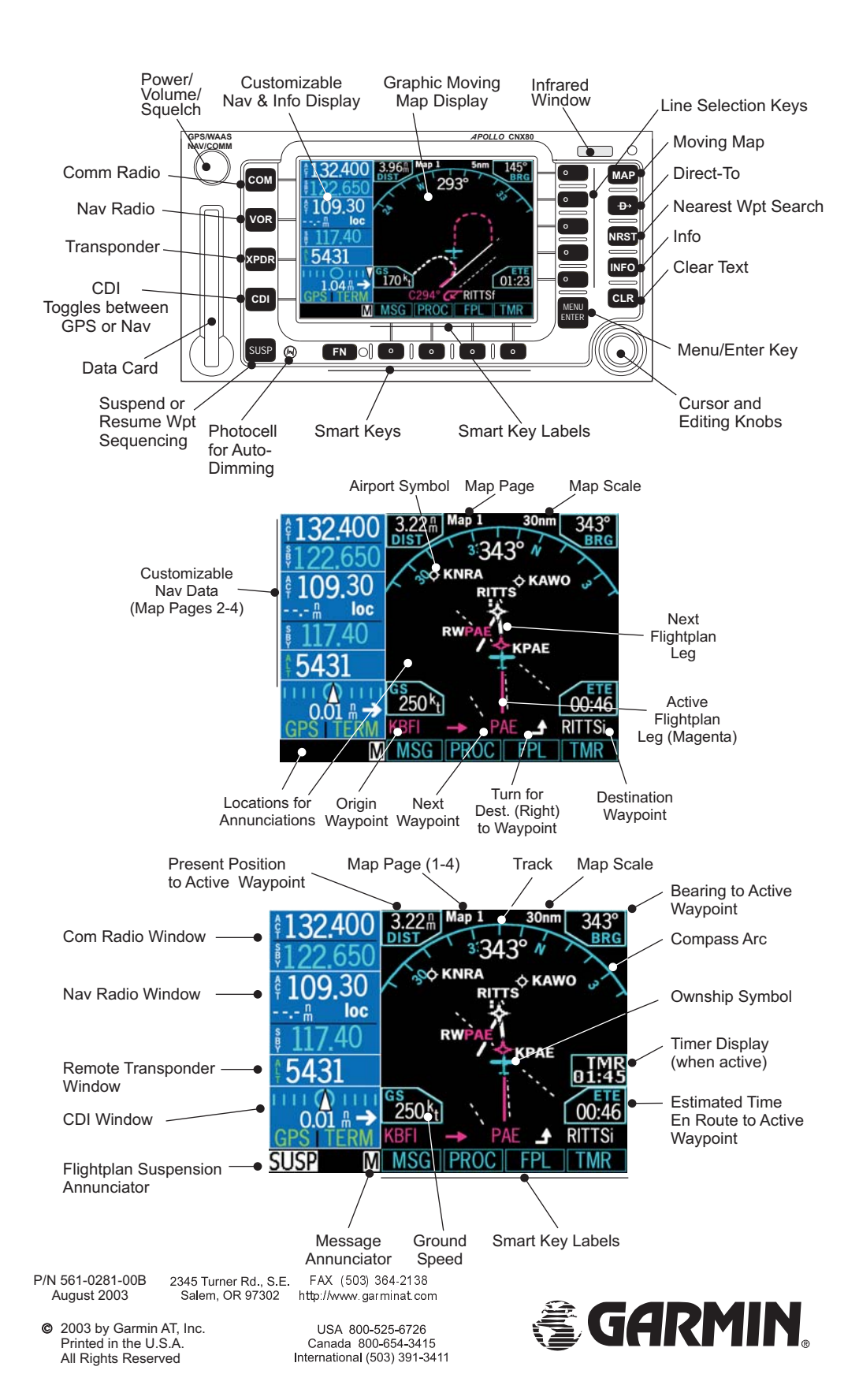

| Moving Map (MAP)                                                                                                    |                                                                                                    | Customizing Nav Data                                                                                                    |
|----------------------------------------------------------------------------------------------------|----------------------------------------------------------------------------------------------------|----------------------------------------------------------------------------------------------------|
| 4. Т                                                                                                    | Press MAP                                                                                                    | 1. Press <b>Map</b> , then turn the <b>Large</b> knob to Map                                                                                                    |
| <ol> <li>Iurn the Large knob to view the map pages.<br/>(1 to 4). The Nav Data area on the left side of<br/>the display can be customized in Map pages<br/>2 - 4.</li> </ol>                                                                                                    |                                                                                                    | <ol> <li>Press Menu/Enter, then press the More line selection key until the Nav Data key is shown.</li> </ol>                                                                                                    |
| 2. Turn the <b>Small</b> knob to change the map scale.                                                                                                    |                                                                                                    | 3. Press <b>Nav Data</b> to toggle the display of the standard default or your customized Nav Data.                                                                                                    |
| <ol> <li>Press the Me<br/>available line<br/>Press the line<br/>item for that of</li> <li>Press the Mo<br/>of menu item<br/>to make the l<br/>seconds.</li> </ol>                                                                                                    | <b>nu/Enter</b> key to show the<br>selection keys for Map mode.<br>e selection key next to the menu<br>choice.<br><b>The</b> key to advance to the next list<br>s. Press the <b>Menu/Enter</b> key again<br>ist go away or just wait for a few | <ol> <li>Press Sel Data (the Nav Data key must be highlighted).</li> <li>You can know customize the Nav Data on the left side of display. Turn the Large knob to move to the item to edit. Turn the Small knob to change the item.</li> </ol>                |
| Menu Items                                                                                                    | Description                                                                                                    | <ol> <li>Press Sel Data or Menu/Enter to save your<br/>changes.</li> </ol>                                                                                                    |
| Airports, VORs,<br>NDBs,<br>Intersections,<br>User Wpts, Lo                                                                                                    | Solid reversed means ident,<br>and symbol are displayed. A<br>bold outline means only symbol<br>is displayed. A thin outline                                                                                                    |                                                                                                    |
| and Hi Airways                                                                                                    | means item not displayed.                                                                                                    | Panning (PAN)                                                                                                    |
| Airspace                                                                                                    | Solid reversed means airspace<br>outline and sector lines are<br>shown. A bold outline means<br>airspace outline only displayed.<br>A thin outline means airspaces<br>are not displayed.                                                       | <ol> <li>Press FN and then the PAN smart key or<br/>press the MAP key and then press the CRSR<br/>button on the Small knob.</li> <li>Your present position is in the center of the<br/>display. You can move the white crossbair.</li> </ol>                 |
| Flight Plan<br>Declutter                                                                                                    | Map pages 2-4. Toggles display<br>of flight plan route line.<br>Toggles display of labels and icons<br>on/off at higher zoom levels.                                                                                                    | with the <b>Large</b> and <b>Small knobs</b> . The<br>Lat/Lon, range, and bearing from your present<br>position to the crosshair is shown at the<br>bottom of the display. A green line is drawn<br>from your present position to the crosshair<br>location. |
|                                                                                                    | Checklists                                                                                                    | 3. Turn the <b>Large</b> knob to move the crosshair North/South.                                                                                                    |
| <ol> <li>Press the FN key and then the CHK smart key.</li> <li>Press NEW. Press the CRSR knob in and then<br/>use the Large and Small knobs to name the list<br/>and then press Menu/Enter.</li> <li>Press EDIT.</li> <li>Turn the Large knob to advance. Turn the Small<br/>knob to select items. You may also press the<br/>CRSR knob and create your own.</li> </ol> |                                                                                                    | <ol> <li>Turn the Small knob to move the crosshair<br/>East/West.</li> <li>Press the Range line selection key and then</li> </ol>                                                                                                    |
|                                                                                                    |                                                                                                    | Turn the Small knob to change the map scale.<br>Press Range again to return to crosshair<br>control.                                                                                                    |
|                                                                                                    |                                                                                                    | 6a. When the crosshair is near a waypoint, the waypoint will turn green. Press <b>INFO</b> to view information about that waypoint.                                                                                                    |
| 5. Press Menu/I                                                                                                    | Enter when finished editing.                                                                                                    | Or $f_{\rm r}$                                                                                                    |
|                                                                                                    |                                                                                                    | ob. Fress D-> to ity Direct- to that waypoint.                                                                                                    |
|                                                                                                    |                                                                                                    | Creating a User Waypoint in Pan Mode                                                                                                    |
|                                                                                                    |                                                                                                    | 1. Press the <b>MRK</b> line selection key.                                                                                                    |
|                                                                                                    |                                                                                                    | 2. Use the Large and Small knobs to enter information about the new User waypoint.                                                                                                    |
|                                                                                                    |                                                                                                    | 3. Press Menu/Enter to save the User waypoint.                                                                                                    |

# **Navigating a Holding Pattern**

#### Holding Pattern is in the database

If the holding pattern is in the database for the destination waypoint of your flight plan, follow the automatic guidance on the unit display.

### Holding Pattern Inserted While On Route

- 1. Press DIRECT-TO (D->).
- 2. Turn the **Large** knob to highlight the desired waypoint to perform the holding pattern.
- 3. Press the Hold key.
- 4. Use the **Large** and **Small** knobs to select Right or Left turn, Course, and hold leg time or length.
- 5. Press Menu/Enter.
- When you reach the holding pattern, flight plan sequencing is suspended (SUSP will appear) automatically. Roll steering guidance is available.
- Press SUSP to exit the hold pattern and to return to the flight plan, or press D-> or FlyLeg to exit holding pattern.

### **Direct-To - Intercept Course To Wpt**

Course To operation allows you to add an intercept course to the selected waypoint. Upon reaching the selected waypoint, the flightplan will sequence to the next waypoint in the flightplan normally.

- 1. Press Direct-To.
  - a. Press **WPTS** and turn the **Large** knob to select a waypoint in your flight plan.
    - or
  - b. Press **DB** and select a new waypoint, if desired, with the **Large** and **Small** knobs.
- 2. Press CrsTo (you may have to press More first).
- 3. Change the course bearing, if desired. Use the Large and Small knobs to change the course value.
- 4. Press Menu/Enter.

# Navigating a Pilot Nav Leg

- Some routes may require manual navigation by the pilot between waypoints. These points will be noted in the Flight Plan page as "Pilot Nav."
- 2. Active guidance is not provided to the pilot. Follow procedural directions.
- 3. Once the Pilot Nav Leg is completed, press the **SUSP** key to sequence to the next leg in your flight plan.

### Direct-To - Intercept Course From Wpt

The Course From operation allows you to navigate from a waypoint on a selected course. When the Course From operation is executed, the CDI will indicate FROM and the flightplan will go into suspend mode (SUSP); it will not automatically sequence the flightplan waypoints. The airplane will track outbound on the selected radial until instructed otherwise.

- 1. Press Direct-To. Select a new waypoint, if desired, with the Large and Small knobs.
- 2. Press CrsFr. (you may have to press More first)
- 3. Change the course bearing, if desired. Turn the Large knob to change the 10's value. Turn the Small knob to change the 1's value.
- 4. Press Menu/Enter.

# Direct-To - OBS

When the OBS mode is active, use the CDI/HSI control to set an intercept course to any waypoint as you would with a radial for a VOR.

- Press Direct-To. Select a new waypoint, if desired, with the Large and Small knobs, otherwise the destination waypoint is used.
- 2. Press **OBS**. Now use the external CDI/HSI resolver to control the selected course.

# Direct-To - FlyLeg

With the FlyLeg Menu selection you can activate a particular leg of your flight plan. If you have picked an invalid leg a message will appear to warn you.

- 1. Press **Direct-To**. Press the **WPTS** smart key if necessary.
- 2. Select the desired leg of your flight plan with the Large knob.
- 3. Press the FlyLeg key to activate the selected leg.

# Messages (MSG)

- 1. Press **FN** and then the **MSG** smart key.
- 2. Turn the Large knob or press the New or Old smart keys to switch between Old or New messages.
- 3. Turn the **Small** knob to view the available messages.

# User Waypoints (USER)

### Creating a User Waypoint in User Mode

- 1. Press **FN** and then the **User** smart key.
- 2. Use the Large and Small knobs to enter information about the new User waypoint.
- 3. Press Menu/Enter to save the User waypoint.

Searching for a User Waypoint in User Mode 1. Press FN and then the User smart key.

- 2. Press the Search key.
- 3. Press the **CRSR** button on the **Small** knob to highlight the User waypoint name and then turn the **Small** knob to search through the list of User waypoints.

### Editing a User Waypoint in User Mode

- 1. Press **FN** and then the **User** smart key.
- 2. Press the Edit key.
- 3. Use the Large and Small knobs to enter information about the new User waypoint.
- 4. Press Menu/Enter to save the User waypoint.

### Deleting a User Waypoint in User Mode

- 1. Press **FN** and then the **User** smart key.
- 2. Search for the User waypoint you want to delete as described above.
- 4. Press **CLR** to delete the displayed User waypoint.

### Direct-To A Waypoint Not In Your Flight Plan

- 1. Press DIRECT-TO (D->).
- 2. Press the **DB** smart key.
- 2. Use Large & Small knobs to select waypoint ident or name.
- 4. Press **Dest** and **Menu/Enter**. Now, fly direct to the selected waypoint.
- 5. To set an approach, press **PROC** then **Appch**.
- 6. Use the Large and Small knobs to select the approach and press Menu/Enter. Now press EXEC and Menu/Enter.

### Direct-To A Waypoint In Your Flight Plan

- 1. Press DIRECT-TO.
- 2. Press the WPTS smart key.
- 2. Use **Large** knobs to select the waypoint in the flight plan.
- 4. Press **Direct**. The CNX80 will navigate direct to the selected waypoint.

# System Mode

Press the **FN** key and then the **SYS** smart key to reach the System Mode.

Press the GPS, VERS, or CNFG smart keys.

### GPS

GPS/WAAS status, GPS Time, satellites available with overhead view, and signal strength of available satellites are shown.

### VERS (Software Versions)

Unit serial number and software versions are shown. This information should be noted before calling Customer Service.

### CNFG (User Configuration)

The User Configuration function allows you to set values for your particular aircraft.

- 1. Turn the Large knob to highlight the value.
- 2. Press the **CRSR** knob in and then turn the **Small** knob to change the value.
- 3. Press the Menu/Enter key to save the value.

# Nearest Waypoint Search (NRST)

- 1. Press NRST.
- 2. Press the Line Selection key on the right side of the display to select waypoint type.
- 3. Turn the Large knob to view nearby waypoints.
- 4. Use next steps below to:

### **Find Nearest Frequency**

- 1. Frequency is listed with waypoint info.
- Press **<SBY** to insert displayed waypoint frequency into Standby frequency position or **<-A->** to insert into the Active position.

### Fly Direct to Nearest Waypoint

- 1. Highlight (green) desired waypoint with the Large knob.
- 2. Press D-> then press the Direct line selection key or press Dest to make the waypoint your new destination.

### Find Info on Nearest Waypoint

- 1. Highlight (green) desired waypoint with the Large knob.
- 2. Press **INFO**, then press the desired line selection keys for more info.
- 3. Press **INFO** again to return to the previous view.